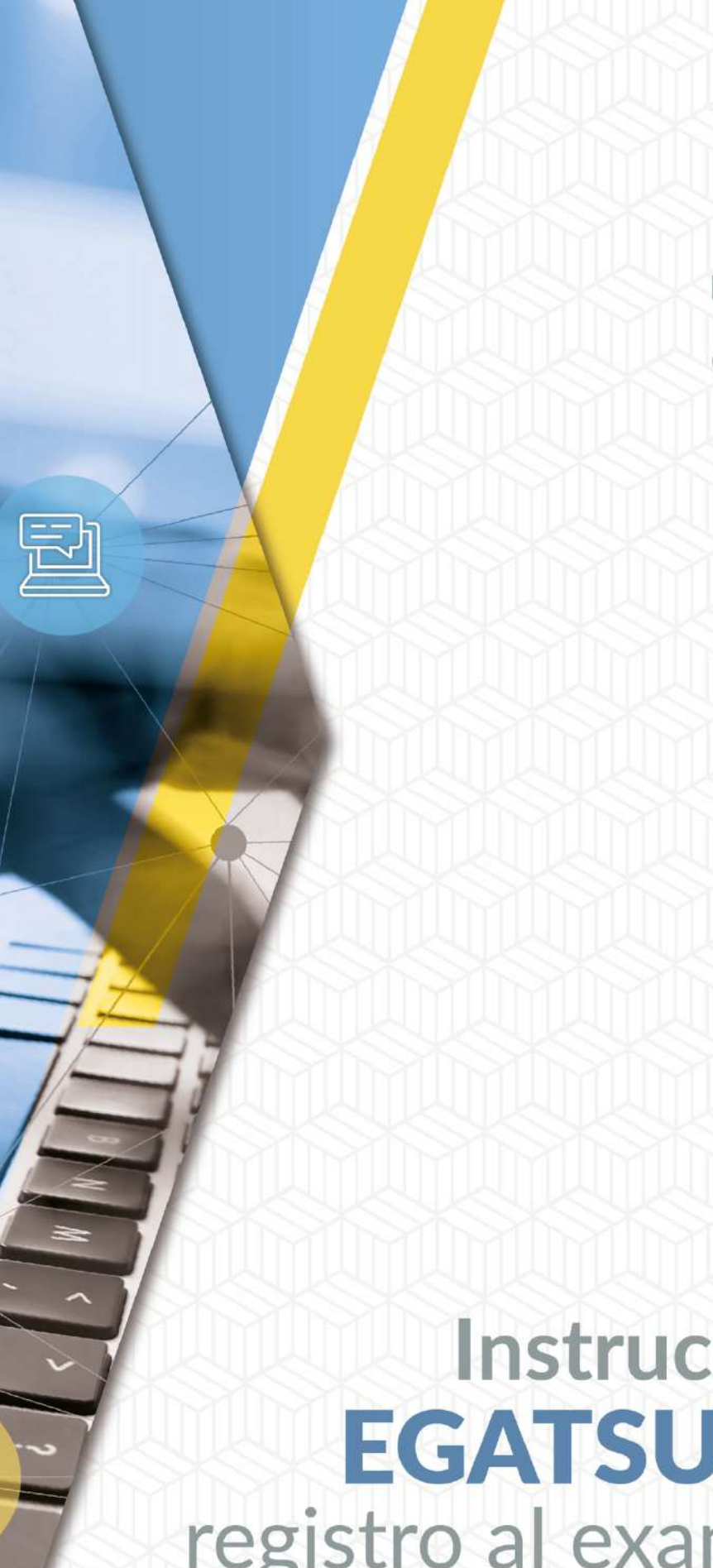

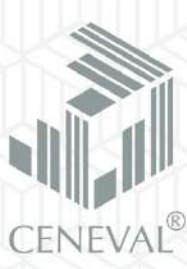

# Instructivo **EGATSU-PI** registro al examen

#### Instructivo EGATSU-PI registro al examen

D.R. © 2021 Centro Nacional de Evaluación para la Educación Superior, A.C. (Ceneval) Av. Camino al Desierto de los Leones 19 Col. San Ángel, Alc. Álvaro Obregón C.P. 01000, México, Ciudad de México www.ceneval.edu.mx

Julio de 2021

### Índice

| 1. SOLICITUD DE ADMISIÓN                                      | 4 |
|---------------------------------------------------------------|---|
| 2. PREPARACIÓN DE DOCUMENTOS                                  | 7 |
| Recomendaciones para evitar errores en la carga de documentos | 8 |
| Ejemplos de documentos:                                       |   |
| Credencial para votar                                         |   |
| Pasaporte                                                     |   |
| CURP                                                          |   |
| CARTA Página 1                                                |   |
| CARTA Página 2                                                |   |
| 3. REGISTRO AL EXAMEN                                         |   |

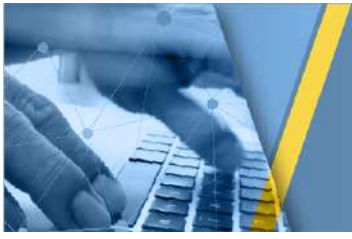

## 1. SOLICITUD DE ADMISIÓN

1. Realizar su solicitud en línea en la siguiente dirección electrónica: http://registroenlinea.ceneval.edu.mx/RegistroLinea/indexCerrado.php

2. Capturar los datos solicitados y seleccione el Examen que va a presentar.

|                                                                                                    | BIENVENIDOS AL REGISTRO EN LÍNEA<br>aviso de prevacidad                                                                                                    |                                                                                                    |
|----------------------------------------------------------------------------------------------------|----------------------------------------------------------------------------------------------------|----------------------------------------------------------------------------------------------------|
| ENTRO NACIONAL DE EVALUACIÓN PARA LA EDUCACIÓN                                                                                                    | N SUPERIOR A,C. , con domichio en Av. Camino al Desierto de los Leones (Altavista) # 19 Col. San Ángel, Del. Á<br>oceso de splicación y/o como requisito explícito del proceso de evaluación o certificación que usted está reelzando . Para | varo Obregón, C.P. 01000, México, D.F., utilizará sus datos personales aquí recabados para<br>nayor información acerca del tratamiento y de los derechos que puede hacer valer, usted pued |
| alisis estadísticos, contactario para informar cambios en el pro<br>ceder al aviso de privacidad completo audi.                                     |                                                                                                    |                                                                                                    |
| elisse estadúticos, contectario para informar cambios en el pro<br>ceder al aviso de privacidad completo acual                                      | INGRESE LOS SIGUIENTES DATOS:                                                                                                    |                                                                                                    |
| sisse estadiscos, contectario para informar cambios en el pro<br>onder al aviso de privacidad completo autor<br>atitución:                          | INGRESE LOS SIGUIENTES DATOS:<br>Procunduría General de Justicia                                                                                                    |                                                                                                    |
| ales estadísticos, contectario para informar cambios en el pro<br>obder al aviso de privacidad completo auto<br>atitución:<br>atricula:             | INGRESE LOS STGUTENTES DATOS:<br>Procuesturia Garrent de Junicia<br>prueba 1                                                                                                    |                                                                                                    |
| aliani etalisticose, contactario para informar cambios en el pro<br>ender al alisto de privacidad completo associationa<br>astilución:<br>atricula: | INGRESE LOS SIGUIENTES DATOS:<br>Procunduría General de Julicia<br>pryeba 1<br>BOATSUJPI - POLICÍA HIVESTICIADOR •                                                                                                    |                                                                                                    |

3. Capturar su nombre completo y su fecha de nacimiento, tal como aparece en su CURP e identificación oficial.

|                                                                                                    | AVISO DE PRIVACIDAD                                                                                                    |
|----------------------------------------------------------------------------------------------------|----------------------------------------------------------------------------------------------------|
| ENTRO NACIONAL DE EVALUJ<br>nálisis estadísticos, contactario p<br>cceder al aviso de privacidad con | XCIÓN PARA LA EDUCACIÓN SUPERIOR A,C., con domicilio en Av. Camino al Desierto de los Leones (Altavista) # 19 Col. San Ángel, Del. Álvaro Obregón, C.P. 01000, Méx<br>ara informar cambios en el proceso de aplicación y/o como requisito explicito del proceso de evaluación o certificación que usted está realizando. Para mayor información acerca del trata<br>ipleto asún. |
|                                                                                                    | INGRESE LOS SIGUIENTES DATOS:                                                                                                    |
| COMO APARECE EN EL ACTA L                                                                            | HE NACIMIENTED                                                                                                    |
| pellido paterno                                                                                      | OLIVERA                                                                                                    |
| pellido materno                                                                                      | VIVAS                                                                                                    |
| iombre(s)                                                                                            | ERIKA                                                                                                    |
| echa de nacimiento                                                                                   | 1980 • / Mayo • / 24 •                                                                                                    |
|                                                                                                    | onible el registro en línea para los exámenes indicados en el menú. Si usted desea registrarse para algún otro examen deberá hacerlo directamente en las sedes autoriz<br>ceneval.edu.mx.                                                                                                    |
| or el momento solo está disp<br>ontactarnos en informacion@                                          |                                                                                                    |
| or el momento solo está disp<br>ontactarnos en <u>informacion©</u><br>na vez registrado, usted pod   | à hacer ediciones a sus datos hasta el término del periodo de registro. Para ello, únicamente deberà ingresar los datos de esta pantalla.                                                                                                    |

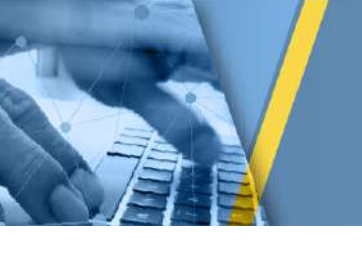

4. Capturar los datos personales que se soliciten.

| ombre completo<br>n la primera ventana de este registro usted i                                 | ngresó el siguiente nombre y fecha de nacimiento, que será utilizz<br>I    | ado en todo su proceso:<br>ERIKA OLIVERA VIVAS<br>24 - Mayo - 1980    |
|-------------------------------------------------------------------------------------------------|----------------------------------------------------------------------------|-----------------------------------------------------------------------|
| or motivos de seguridad se le pide, a continu<br>i los datos no coinciden deberá iniciar el pro | vación, ingresar nuevamente estos datos.<br>ceso desde la primera ventana. |                                                                       |
| s importante mencionar que una vez presion                                                      | ado el botón "Siguiente" en esta página, sus datos no podrán ser           | editados bajo ninguna circunstancia o motivo.                         |
| Apellido paterno                                                                                | OLIVERA                                                                    |                                                                       |
| Apellido materno                                                                                | VIVAS                                                                      |                                                                       |
| Nombre(s)                                                                                       | ERIKA                                                                      |                                                                       |
| Fecha de nacimiento                                                                             | DD: 24 / MM: 05 / AAAA: 1980 N                                             | tumérica en el formato dia / mes / año (dd/mm/aaaa)                   |
| Sexo                                                                                            | Mujer •                                                                    |                                                                       |
| Lugar de nacimiento                                                                             | CIUDAD DE MEXICO .                                                         |                                                                       |
| RP+Digito verificador                                                                           | EIOV800524MDFRLV + 01 Si no conoce su dig                                  | gito verificador, los dos dígitos después del +, deje el espacio vací |
| Estado civil                                                                                    | Soltero(a)                                                                 |                                                                       |
| nicilio Particular                                                                              |                                                                            |                                                                       |
| alle                                                                                            |                                                                            | ALTAVISTA                                                             |
| úmero exterior                                                                                  |                                                                            | 19                                                                    |
| ro interior                                                                                     |                                                                            |                                                                       |
| ntidad federativa                                                                               |                                                                            | CIUDAD DE MEXICO                                                      |
| legación / Municipio                                                                            |                                                                            | ALVARO OBREGON                                                        |
| a / Localidad                                                                                   |                                                                            | ALVARO OBREGON                                                        |
| ad                                                                                              |                                                                            | SAN ANGEL                                                             |
| igo postal                                                                                      |                                                                            | 01000                                                                 |
| fono particular (lada) - (teléfono)                                                             |                                                                            | 55 - 53229200                                                         |
| éfono oficina (lada) - (teléfono)                                                               |                                                                            | -                                                                     |
| os de localización                                                                              |                                                                            |                                                                       |
| léfono localización (lada) - (teléfono)                                                         |                                                                            | 55 - 53229200                                                         |
| Correo electrónico                                                                              |                                                                            | informacion@ceneval.edu.m                                             |
|                                                                                                 |                                                                            | Construction 1                                                        |

5. Responder el cuestionario de contexto que se presenta.

| Examen Gene<br>Técnico Supe<br>Investigador                                                             | Registro en línea<br>tral para la Acreditación a<br>trior Universitario como F<br>(ACRETSU-PI) CERRADO<br>REF   | a Nivel<br>Policía<br>- PAGO |  |
|----------------------------------------------------------------------------------------------------|----------------------------------------------------------------------------------------------------|------------------------------|--|
|                                                                                                    | Mená de secciones del Registro                                                                                  |                              |  |
| Complete les sigurentes sectiones del regativo para alterner su pase de impress. Selectore el viniulo " | Tenar" para completar cada una de las secciones.                                                                |                              |  |
|                                                                                                    | Tabla de secciones                                                                                              |                              |  |
| 5eccin 3<br>Seccin 2                                                                                    | monitariate and a second second second second second second second second second second second second second se | Clarent C<br>Clarent 2       |  |

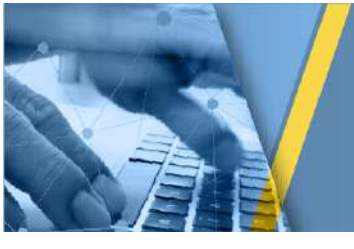

6. Generar el **FORMATO PARA PAGO** en el que se presenta el número de referencia que debe utilizar para realizar el pago. Este número tiene una vigencia de tres días hábiles, pero si el pago no se realiza dentro de ese periodo, el sistema eliminará la solicitud y será necesario ingresar de nuevo los datos si continúa interesado en presentar el examen.

|                                                                                         |                                                                           | -                                                                                 |                                                                                                    |                                                                                                    |
|-----------------------------------------------------------------------------------------|---------------------------------------------------------------------------|-----------------------------------------------------------------------------------|----------------------------------------------------------------------------------------------------|----------------------------------------------------------------------------------------------------|
|                                                                                         |                                                                           |                                                                                   | PAGE TO CALEM                                                                                                    |                                                                                                    |
|                                                                                         |                                                                           |                                                                                   |                                                                                                    |                                                                                                    |
| FO                                                                                      | DIANTO                                                                    |                                                                                   | DAGO DE                                                                                                    | I EMANAENI                                                                                                    |
| -0                                                                                      | RMAIO                                                                     | PARA                                                                              | PAGO DE                                                                                                    | LEAAMEN                                                                                                    |
| Primer apallido:                                                                        | 1                                                                         |                                                                                   | 1                                                                                                    |                                                                                                    |
| Segundo apollid                                                                         | des 1                                                                     |                                                                                   | -                                                                                                    |                                                                                                    |
| Nombre(=):                                                                              | NAME OF THE OWNER OF THE OWNER                                            |                                                                                   |                                                                                                    |                                                                                                    |
| Fecha de<br>aplicación:                                                                 | 01 - Octubre                                                              | - 2017                                                                            | Estimado subteritante, le notificamos que para<br>asegurar su registro al examen, es necesario<br>que realice las siguientes acciones |                                                                                                    |
| presentară el                                                                           | UNIVERSIDAL                                                               | D DE                                                                              |                                                                                                    |                                                                                                    |
| Leros-OPX-                                                                              | 92Abb748532056                                                            | 99852781                                                                          | -                                                                                                    |                                                                                                    |
|                                                                                         |                                                                           |                                                                                   |                                                                                                    |                                                                                                    |
| Paso 1. Realizar                                                                        | el pago del ex                                                            | amen:                                                                             |                                                                                                    |                                                                                                    |
| Beneficiario                                                                            | CENEVAL, A                                                                |                                                                                   | Referencia                                                                                                    | 56998527850117057217 (único                                                                                                    |
| Banco                                                                                   | Santander-                                                                | Serfin                                                                            | bancaria                                                                                                    | untrian of embles }                                                                                                    |
| Pago en sucursa                                                                         | No. Conver                                                                | nio 1871                                                                          | Costo del                                                                                                    | 1,530.00                                                                                                    |
| Transferencias                                                                          | CLABE                                                                     |                                                                                   | the limits                                                                                                    | 01 - Agosto - 2017                                                                                                    |
| asignada, sin es<br>límite de pago y<br>omisión.<br>De no pagar a m<br>cualquier derech | pacios en blan<br>a que el banco<br>más tardar en la<br>o a la aplicación | co, letras o c<br>receptor la v<br>IMP<br>fecha limite d<br>del examen y<br>forma | ualquier otro car<br>validară y podră :<br>DRTANTE:<br>8 pago, su registro<br>deberă reiniciar su<br>to de pago.                      | Actor y respetando la fecha<br>ser rechazada por algún error u<br>será eliminado perdiendo con elic<br>registro para obtener un nuevo |
| Paso 2. Obtener                                                                         | pase de ingre                                                             | so y enviar de                                                                    | ocumentación                                                                                                    |                                                                                                    |
| Dos dias después                                                                        | de haber realiza                                                          | do el pago, de                                                                    | be regresar al regi                                                                                                    | stro en línea para obtener su pase                                                                                                    |
| FTARE INTERPORTED THE AVAILABLE                                                         | Registro Poblac                                                           | ional (CURP)                                                                      |                                                                                                    | Las características que deben<br>cumplir los documentos son:                                                                          |

7. Realizar el pago en la sucursal bancaria o mediante transferencia bancaria.

**IMPORTANTE:** Si va a realizar el pago mediante transferencia electrónica o SPEI es indispensable que en el campo de Concepto/Referencia capture únicamente los 20 dígitos de su referencia asignada, sin espacios en blanco, letras o cualquier otro carácter y respetando la fecha límite de pago, ya que el banco receptor la validará y podrá rechazarla por algún error u omisión.

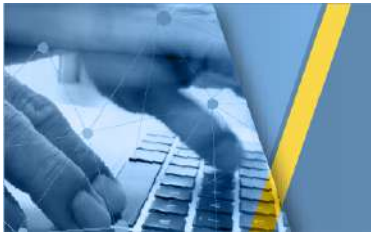

# 2. PREPARACIÓN DE DOCUMENTOS

- 1. Descargar los formatos de las cartas según corresponda:
  - Carta compromiso del sustentante (mayores de edad)
  - Carta compromiso del padre o tutor del sustentante (para menores de edad)
  - Carta responsiva de padre o tutor del sustentante (para menores de edad)
- 2. Llenar en computadora la información que se solicita en la(s) carta(s).

| CENTRO NACIONAL<br>DE EVALUACIÓN PARA<br>LA EDUCACIÓN SUPERIOR, A.C.                                                                                                    |
|----------------------------------------------------------------------------------------------------|
| Carta compromiso del sustentante del EGATSU-PI                                                                                                    |
| Nombre del sustentante: Jiménez López Carmen.<br>Edad: 45 años, Fecha de nacimiento: 25/04/1972<br>CURP: <u>IILC720425MDFRJS06</u> , Domicilio: Altavista 37, Col. San Ángel. Del. Álvaro Obregón<br>Teléfono: (55) 30008700 Correo electrónico: informacion@ceneval.edu.mx<br>El que suscribe la presente, manifiesto lo siguiente:                                                                                                    |
| <ul> <li>Que conozco el contenido del "Acuerdo Secretarial 286, por el que se establecen los lineamientos que determinan las normas y criterios generales, a que se ajustarán la revalidación y equivalencia de estudios, así como los procedimientos por medio de los cuales se acreditarán conocimientos correspondientes a niveles educativos o grados escolares adquiridos en forma autodidacta, a través de la experiencia laboral o con base en el régimen de certificación referido a la formación para el trabajo", publicado en el Diario Oficial de la Federación el 30 de octubre del año 2000; así como el Acuerdo 02/04/17 por el que se modifica el diverso 286, publicado en el mismo medio el 18 de abril del año 2017.</li> </ul> |

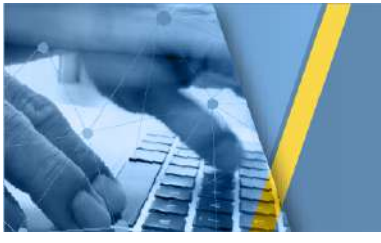

- 3. Imprimir la(s) carta(s) debidamente llenadas para su firma.
  - Que consiento expresamente que mis datos personales sean tratados conforme a los términos y condiciones del aviso de privacidad que se me dio a conocer, el cual se Ceneval institucional del disponible en la página encuentra (http://www.ceneval.edu.mx/aviso-de-privacidad), así como a la normatividad aplicable. De conformidad con lo establecido en el Artículo 35, fracción II, de la Ley Federal del Procedimiento Administrativo, acepto expresamente que toda comunicación o notificación relacionada con este trámite, se realice únicamente a través de correo electrónico, por lo que asumo la responsabilidad de verificar periódicamente los mensajes recibidos en el mismo y notificar, en su caso, el cambio de domicilio electrónico a la Unidad de Información y Atención al Usuario del Ceneval. En Ciudad de México a 01 de agosto de 2017 ne7 arme firma del sustentante
- 4. Tomar una fotografía o escanear los siguientes documentos:
  - a) Clave Única de Registro de Población (CURP)
  - b) Identificación oficial vigente con fotografía (credencial para votar por ambos lados o pasaporte). En caso de ser menor de edad deberá entregar:
    - Carta compromiso del padre o tutor del sustentante (llenada en computadora y con firma autógrafa)
    - Carta responsiva del padre o tutor del sustentante llenada en computadora y con firma autógrafa)
    - Identificación oficial vigente con fotografía del padre o tutor (credencial para votar o pasaporte)
  - c) Carta compromiso del sustentante (sólo para mayores de edad)

#### IMPORTANTE:

Las características que deben cumplir los documentos son:

- Foto a color (sin reflejos ni sombras)
- Archivo en formato JPG o PNG
- Tamaño máximo 3Mb
- Resolución 1024x768 o más
- Calidad de 72 ppp o más
- La orientación del texto de los documentos deberá ser horizontal
- Cada documento debe abarcar la totalidad de la imagen

Recomendaciones para evitar errores en la carga de documentos

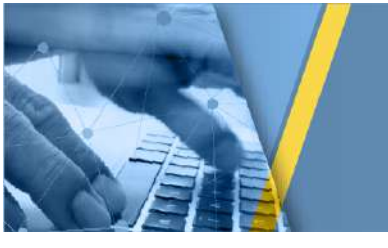

- Considerar que los datos ingresados en el registro (nombre, CURP y fecha de nacimiento), así como la estructura y contenido de cada documento son verificados en el momento de la carga, en caso de existir alguna diferencia, los documentos no serán cargados.
- En el caso de las cartas no firmar o rubricar en los costados, hacerlo únicamente al final de la página.
- En el caso de la CURP verificar que los datos principales, títulos y encabezados del documento sean nítidos.
- En el caso de impresiones antiguas de CURP, es necesario actualizar el formato del documento en la página de SEGOB (https://consultas.curp.gob.mx/CurpSP/gobmx/inicio.jsp) o RENAPO (https://renapo.gob.mx/swb/swb/RENAPO/consultacurp)
- Las imágenes deberán de obtenerse del documento original, evitar que las imágenes provengan de copias fotostáticas de documentos En las imágenes reducir al mínimo la inclinación del texto en los documentos.
- En las imágenes reducir al mínimo la inclinación del texto de los documentos.
- La orientación del texto de los documentos deberá ser horizontal.
- La calidad mínima de los documentos es 72 ppp.

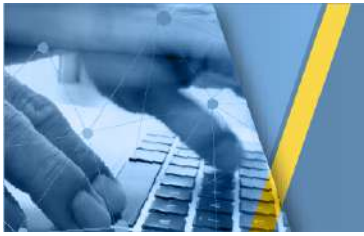

#### Ejemplos de documentos:

#### Credencial para votar

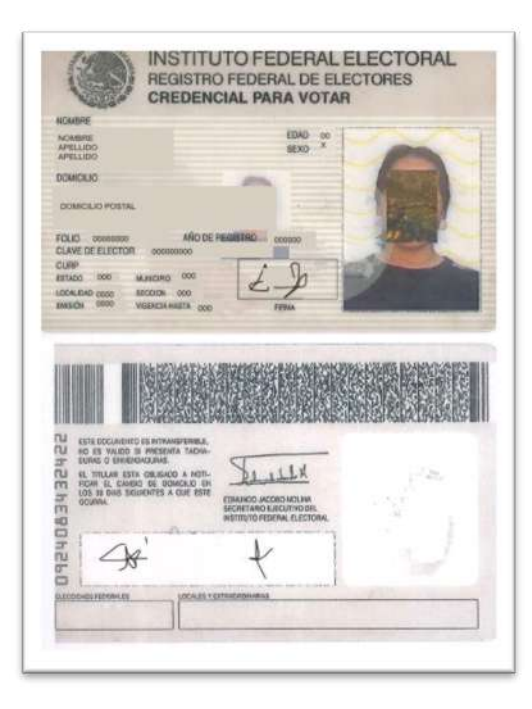

#### Pasaporte

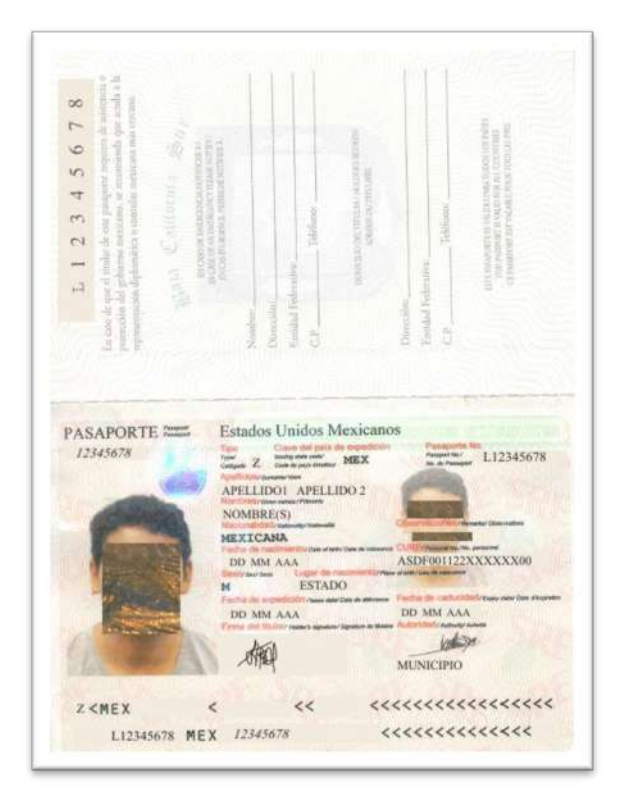

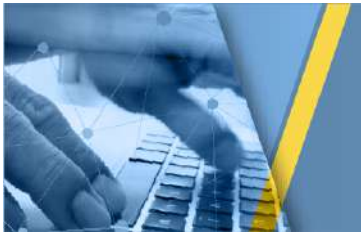

CURP

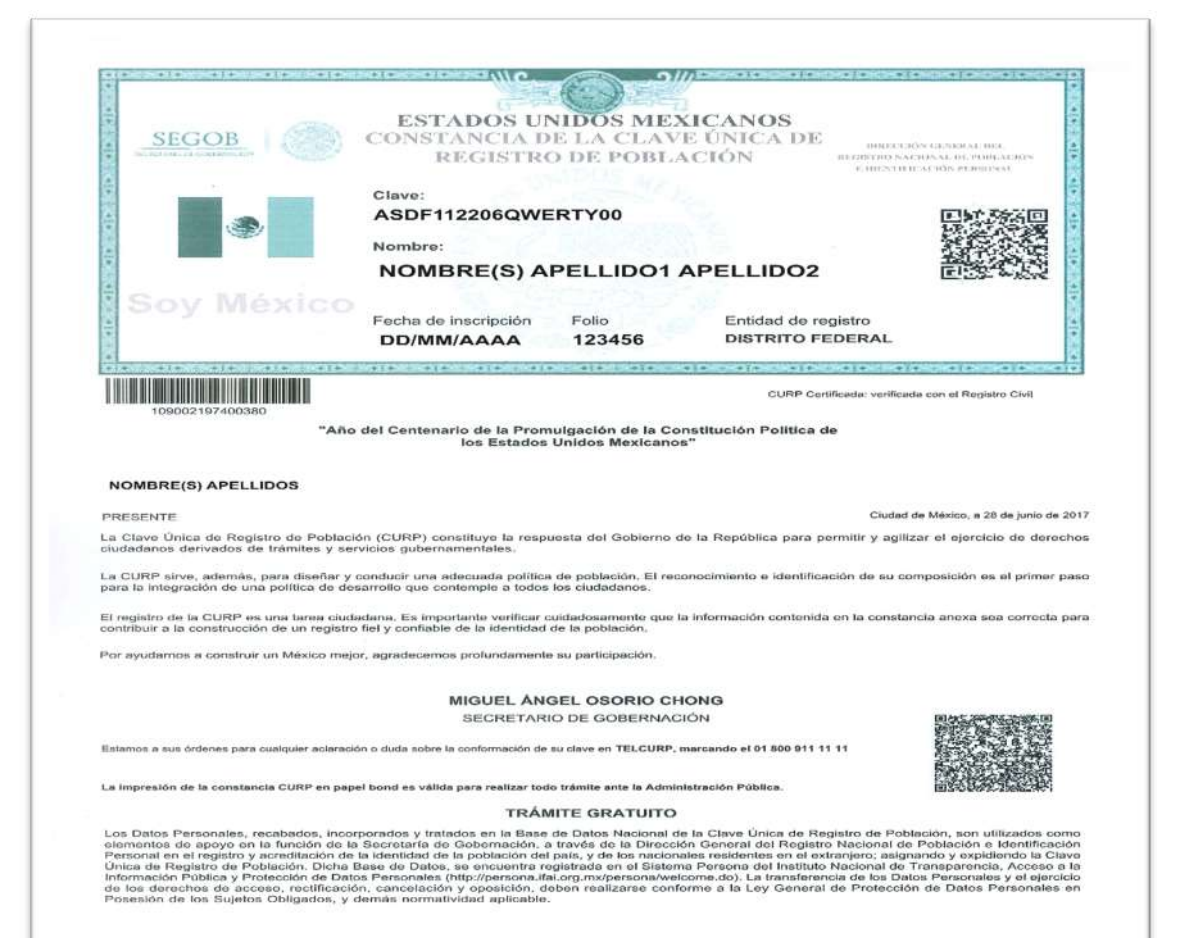

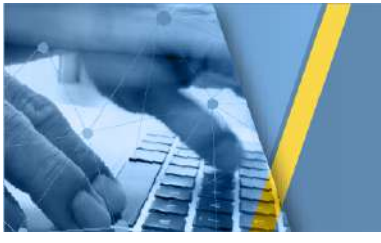

### CARTA Página 1

| <i>W</i> |                                                                                                    |
|----------|----------------------------------------------------------------------------------------------------|
|          | CENIRO NACIONAL<br>DE EVALUALIAN MARA<br>LA EDUCACIÓN SUPERIOR, A.C.                                                                                                    |
|          | Carta compromiso del sustentante del EGATSU-PI                                                                                                    |
|          | Nombre del sustentante: Jiménez López Carmen.<br>Edad: 45 años. Fecha de nacimiento: 25/04/1972<br>CURP: JILC720425MDFRJS06. Domicilio: Altavista 37, Col. San Ángel. Del. Álvaro Obregón<br>Teléfono: (55) 30008700 Correo electrónico: informacion@ceneval.edu.mx                                                                                                    |
|          | El que suscribe la presente, manifiesto lo siguiente:                                                                                                    |
|          | • Que conozco el contenido del "Acuerdo Secretarial 286, por el que se establecen los lineamientos que determinan las normas y criterios generales, a que se ajustarán la revalidación y equivalencia de estudios, así como los procedimientos por medio de los cuales se acreditarán conocimientos correspondientes a niveles educativos o grados escolares adquiridos en forma autodidacta, a través de la experiencia laboral o con base en el régimen de certificación referido a la formación para el trabajo", publicado en el Diario Oficial de la Federación el 30 de octubre del año 2000; así como el Acuerdo 02/04/17 por el que se modifica el diverso 286, publicado en el mismo medio el 18 de abril del año 2017.                                                        |
|          | • Que conozco el contenido de las Normas Generales para la Acreditación y Certificación de Conocimientos Terminales Correspondientes a Estudios del Tipo Superior, y Aquellos del Tipo Medio Superior Referidos a la Educación Profesional que no requiere Bachillerato o sus Equivalentes, Adquiridos en Forma Autodidacta o a través de la Experiencia Laboral, emitidas por la Dirección General de Acreditación, Incorporación y Revalidación de la Secretaría de Educación Pública, las cuales serán aplicadas en aquello que no se oponga al Acuerdo Secretarial 286, publicado en el Diario Oficial de la Federación el 30 de octubre del año 2000; así como el Acuerdo 02/04/17 por el que se modifica el diverso 286, publicado en el mismo medio el 18 de abril del año 2017. |
|          | <ul> <li>Que presento de manera voluntaria la solicitud para la realización del examen relacionado<br/>con el "Proceso de Evaluación para la Acreditación de Nivel Técnico Superior<br/>Universitario como Policía Investigador", a través de la página institucional del Ceneval<br/>(www.ceneval.edu.mx), como una alternativa a la educación formal.</li> </ul>                                                                                                    |
|          | <ul> <li>Que (S) si (_) no presenté todos los documentos necesarios para continuar con el registro<br/>para la presentación del examen relacionado con el "Proceso de Evaluación para la<br/>Acreditación de Nivel Técnico Superior Universitario como Policía Investigador", los<br/>cuales son auténticos, ya que fueron expedidos por la institución que los emitió.</li> </ul>                                                                                                    |
|          | En caso de haber presentado incompletos los requisitos necesarios para solicitar el registro<br>al examen, el Ceneval, a petición y conforme a los requisitos establecidos por la autoridad<br>educativa federal, me solicitará su presentación dentro del término de cinco días hábiles,<br>para estar en posibilidades de continuar con la solicitud de registro al examen.                                                                                                    |
|          |                                                                                                    |
|          |                                                                                                    |

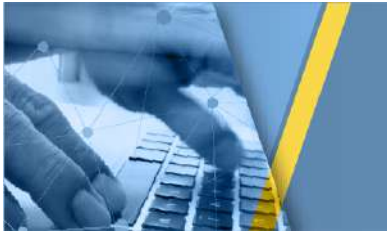

#### CARTA Página 2

CENTRO NACIONAL DE EVALUACILAS PARA LA EDUCACIÓN SUPERIOR, A.C. Que estoy de acuerdo en cubrir la cuota de recuperación respectiva, de conformidad con lo dispuesto en la tabla de costos disponible en la página institucional del Ceneval, una vez que dicha institución evaluadora verificó que cumplí con la totalidad de los requisitos necesarios para continuar con el registro. Que conozco y acepto los términos y condiciones establecidos en el contrato de prestación . de servicios celebrado entre el Ceneval y el que suscribe, para la realización del "Proceso de Evaluación para la Acreditación de Nivel Técnico Superior Universitario como Policía Investigador". Que he leído en su totalidad el contenido de la "Guía para el Sustentante del Proceso de Evaluación para la Acreditación de Nivel Técnico Superior Universitario como Policia Investigador", la cual se encuentra disponible en la página institucional del Ceneval y que la he comprendido en su totalidad, por lo que me comprometo a respetar las características de cada una de las etapas del proceso de acreditación de conocimientos. De igual forma, reconozco que las fechas y horarios establecidos para las evaluaciones son inamovibles y que los resultados de las mismas son inapelables. Que es de mi conocimiento que la institución evaluadora me informará sobre el resultado de . la evaluación, de acuerdo con el calendario publicado en su portal electrónico. Que en caso de aprobar la evaluación, me comprometo a presentar la documentación que me solicite la institución evaluadora, a petición de la autoridad educativa federal, para que ésta última expida el documento certificación que, en su caso, corresponda para que me sea entregado por el Ceneval. IMPORTANTE: Para el "Proceso de Evaluación para la Acreditación de Nivel Técnico Superior Universitario como Policía Investigador", por Acuerdo 286 y el diverso 02/04/17, no es necesario contar con el Certificado de Bachillerato; sin embargo, para el trámite de la Cédula ante la Dirección General de Profesiones, sí deberán presentarlo. Que consiento expresamente que mis datos personales sean tratados conforme a los términos y condiciones del aviso de privacidad que se me dio a conocer, el cual se la página institucional del Ceneval disponible en encuentra (http://www.ceneval.edu.mx/aviso-de-privacidad), así como a la normatividad aplicable. De conformidad con lo establecido en el Artículo 35, fracción II, de la Ley Federal del Procedimiento Administrativo, acepto expresamente que toda comunicación o notificación relacionada con este trámite, se realice únicamente a través de correo electrónico, por lo que asumo la responsabilidad de verificar periódicamente los mensajes recibidos en el mismo y notificar, en su caso, el cambio de domicilio electrónico a la Unidad de Información y Atención al Usuario del Ceneval. En Ciudad de México a 01 de agosto de 2017 pez Nombre y firma del sustentante

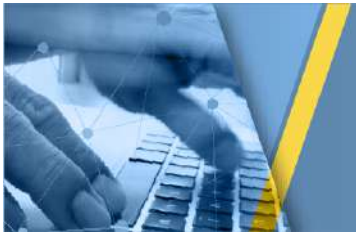

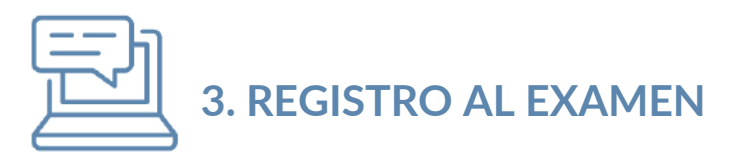

- 1. Ingresar de nuevo a la dirección electrónica siguiente: http://registroenlinea.ceneval.edu.mx/RegistroLinea/indexCerrado.php
- 2. Capturar sus datos, tal como lo hizo en la solicitud.

|                                                                                                    | оннязносона<br>отложерныма<br>Una buena medida para educa                                                                                                    | ur mejor -                                                                                                    |
|----------------------------------------------------------------------------------------------------|----------------------------------------------------------------------------------------------------|----------------------------------------------------------------------------------------------------|
|                                                                                                    | CNEVAL <sup>®</sup>                                                                                                    |                                                                                                    |
|                                                                                                    | BIENVENIDOS AL REGISTRO EN LINEA                                                                                                    |                                                                                                    |
| ENTRO NACIONAL DE EVALUACIÓN PARA LA EDUCACIÓN<br>válese estadísticos, contectarlo para informar cambios en el pro<br>vede acceder al aviss de privacidad completo autor | AVISO DE PRIVACIDAD<br>SUPERIOR A,C., son domicilo en Av. Camino al Desierto de los Leones (Altavista) # 19 Col, San Ángel<br>ceso de aplicación y/o como requisito explicito del proceso de evaluación o certificación que usted está realiza | Del. Álvaro Obregán, C.P. 01000, México, D.F., utilizará sus datos personales aquí recabados pando. Pars mayor información acerca del tratamiento y de los derechos que puede hacer valer, usted |
|                                                                                                    | INGRESE LOS SIGUIENTES DATOS                                                                                                    |                                                                                                    |
| กรุสัสนต์อีกว                                                                                                    | Procuraduria General de Justicia                                                                                                    |                                                                                                    |
| hetricule:                                                                                                    | PRUEBA123                                                                                                    |                                                                                                    |
| ampus/Pacultades/Escuelas donde desea inscribirse:                                                                                                    | PROCURADURIA GENERAL DE JUSTICIA DEL ESTADO DE GUANAJUATO                                                                                                    |                                                                                                    |
| Ina vez registrado, usted mismo podrá hacer ediciones a I                                                                                                    | us datos hasta el término del periodo de registro. Para ello, únicamente deberá ingresar los datos de                                                                                                    | esta pantalla.                                                                                                    |
|                                                                                                    |                                                                                                    |                                                                                                    |
|                                                                                                    | Aceptar                                                                                                    |                                                                                                    |
| Av. Camino al Desierto de las Leones (Abavista) 19. Col. Ser Ángel, Deleg. Á<br>01000, Méleco, D.J.                                                                      | was Obregin, C.P.                                                                                                    | Términos de uno I Politicas de privacidad                                                                                                    |
|                                                                                                    |                                                                                                    |                                                                                                    |

3. Hacer *clic* en *Recuperar orden de pago al examen,* para generar el **"PASE DE INGRESO AL EXAMEN".** 

|                                                                                                    | CENEVAL® | CENTRO NACIONAL<br>DE EVALUACIÓN FARA<br>LA EDUCACIÓN SUPERIOR, A.C. | <b>Evaluar</b><br>Una buena medida pa |
|----------------------------------------------------------------------------------------------------|----------|----------------------------------------------------------------------|---------------------------------------|
| Registro en línea<br>Examen General para la Acreditación como Técnico Superior Universitario<br>Nombre: OLIVERA VIVAS ERIKA                                                     |          | 1                                                                    | INSTRUCCIONES                         |
| Si desea cambiar alguna opción de su registro debe:<br>Editar su registro al examen<br>Recuperar orden de pago al examen                                                        |          |                                                                      |                                       |
| Av. Camino al Desierto de los Leones (Altavista) 19, Col. San Ángel, Deleg. Álvaro Obregón, C.P.<br>01000, México, D.F.<br>Tel. 01(55) 3000-8700 LADA sin costo 01 800 624 2510 | (        |                                                                      |                                       |

4. Si el pago ya fue acreditado, obtener su **"PASE DE INGRESO AL EXAMEN"** y seguir las instrucciones para la entrega de los documentos digitales.

|                                                                                                    | CENEVAI*                                                                                                    |
|----------------------------------------------------------------------------------------------------|----------------------------------------------------------------------------------------------------|
| PASE                                                                                                    | DE INGRESO AL EXAMEN                                                                                                    |
| Estimado sustentante, le not<br>conforme a los siguientes dar                                                                                                    | ificamos que su registro para el examen se ha realizado exitosamente<br>los:                                                                                                    |
| Número de folio:                                                                                                    | 569985278 (único e intransferible)                                                                                                    |
| Nombre del sustentante:                                                                                                    |                                                                                                    |
| Nombre del examen:                                                                                                    | - EGATSU -                                                                                                    |
| Importe del pago:                                                                                                    |                                                                                                    |
| Referencia Bancaria:                                                                                                    | 56998527850117057217 (único e intransferible)                                                                                                    |
| Lugar en que lo va a<br>presentar:                                                                                                    | UNIVERSIDAD DE SONORA_EGATSU                                                                                                    |
| Dirección:                                                                                                    | LUIS ENCINAS Y ROSALES - EDIFICIO B A CENTRO 83000<br>(662)-2592148<br>HERMOSILLO,SONORA                                                                                                    |
| Fecha y horario en que                                                                                                    | 01 - Octubre - 2017                                                                                                    |
| tentara logar el examen.                                                                                                    | Intonopyrezabazans 200                                                                                                    |
| Datos para carga de docur<br>Los documentos deberán ser                                                                                                    | nentos<br>cargados en el sitio http://ingreso286bach.ceneval.edu.mx y podrá                                                                                                    |
| Al momento de ingresar a                                                                                                    | examen es necesario:                                                                                                    |
| <ul> <li>Presentar este pase in</li> <li>Llevar identificación o<br/>de ser menor de edad</li> <li>Carta compron<br/>firma autógraf</li> <li>Carta responsi<br/>firma autógraf</li> </ul> | nporeso<br>ficial vigente con fotografia (credencial para votar o pasaporte). En caso<br>, deberán presentar los siguientes documentos:<br>niso del padre o tutor del sustentante (llenada en computadora y con<br>a)<br>va del padre o tutor del sustentante (llenada en computadora y con<br>a)<br>nal viente con processo e la cadre o tutor (credencial para vutta o |

5. Capturar los datos que se solicitan.

| Parata da dos analistas |                                                                                                    |
|-------------------------|----------------------------------------------------------------------------------------------------|
|                         |                                                                                                    |
| Introduzca la informa   | ación solicitada                                                                                                 |
| Fals                    | fem                                                                                                    |
| Fecha de nacimiento:    | el en ium                                                                                                    |
| Tokan.                  | Tain                                                                                                    |
| Codge                   | Chhgo                                                                                                    |
|                         | 0444                                                                                                    |
|                         |                                                                                                    |
|                         |                                                                                                    |
|                         |                                                                                                    |
|                         |                                                                                                    |
|                         |                                                                                                    |
|                         |                                                                                                    |
|                         |                                                                                                    |
|                         |                                                                                                    |
|                         |                                                                                                    |
|                         | An General Manager Mills and Annual Annual Annual Annual Annual Annual Annual Annual Annual Annual Annual Annual |
| ·                       | LP Proc. manual. 1/ Seminorus of                                                                                 |

6. Realizar la carga de documentos

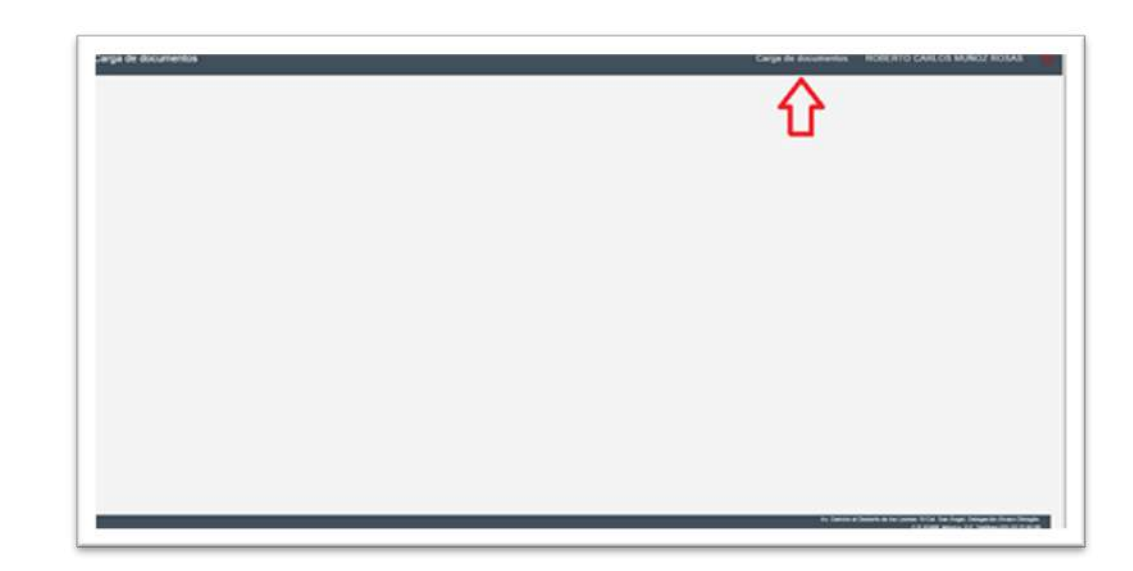

- 7. Tener a la mano los siguientes documentos digitales:
- a) Clave Única de Registro de Población (CURP)
- b) Identificación oficial vigente con fotografía (credencial para votar por ambos lados o pasaporte). En caso de ser menor de edad deberá entregar:
  - ✓ Carta compromiso del padre o tutor del sustentante (llenada en computadora y con firma autógrafa)
  - ✓ Carta responsiva del padre o tutor del sustentante llenada en computadora y con firma autógrafa)
  - ✓ Identificación oficial vigente con fotografía del padre o tutor (credencial para votar o pasaporte)
- c) Carta compromiso del sustentante (sólo para mayores de edad)

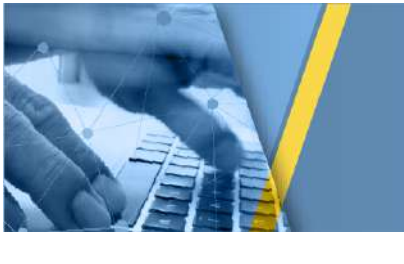

8. En caso de ser menor de edad, capturar los datos del padre o tutor que se solicitan, tal como aparece en la identificación oficial.

| rga de documentos |                                                           | Carga de documentos  | ROBERTO CARLOS MUÑOZ ROSAS                                            |
|-------------------|-----------------------------------------------------------|----------------------|-----------------------------------------------------------------------|
|                   | Al ser menor de ediad, deberà capturar si nombre completo | de su padre o futor. |                                                                       |
|                   | * Nontreis)                                               |                      |                                                                       |
|                   | * Prener apellido                                         |                      |                                                                       |
|                   | Segundo apellido                                          |                      |                                                                       |
|                   | Garder                                                    |                      |                                                                       |
|                   | -                                                         |                      |                                                                       |
|                   |                                                           |                      |                                                                       |
|                   |                                                           |                      |                                                                       |
|                   |                                                           |                      |                                                                       |
|                   |                                                           |                      |                                                                       |
|                   |                                                           |                      |                                                                       |
|                   |                                                           |                      |                                                                       |
|                   |                                                           |                      |                                                                       |
|                   |                                                           |                      |                                                                       |
|                   |                                                           |                      |                                                                       |
|                   |                                                           |                      |                                                                       |
|                   |                                                           |                      |                                                                       |
|                   |                                                           |                      |                                                                       |
|                   |                                                           |                      |                                                                       |
|                   |                                                           |                      |                                                                       |
|                   |                                                           |                      |                                                                       |
|                   |                                                           |                      |                                                                       |
|                   |                                                           |                      |                                                                       |
|                   |                                                           |                      |                                                                       |
|                   |                                                           | Au Gerson e S        | ments in the Lawrence 10 Call Face Regist Description America Chicago |
|                   |                                                           |                      | CF \$100 Month 17 Telline 2010 27 21 8                                |

9. Seleccionar el documento a cargar.

| Carga de documentos                                                                                                    | Carga de documentos                                             | ALEJANDRO LOPEZ DIAZ                                                                       |
|----------------------------------------------------------------------------------------------------|-----------------------------------------------------------------|--------------------------------------------------------------------------------------------|
|                                                                                                    | tai                                                             | DESCARDAR FORMATOR                                                                         |
| <ul> <li>Reservations per alter ensure is to sega de desentes.</li> <li>Construction per alter ensure is the sega de desentes.</li> <li>Construction per alter ensure is the sega de desentes.</li> <li>Construction per alter ensures is the sega de desentes.</li> <li>Construction per alter ensures is the sega de desentes.</li> <li>Construction per alter ensures is the sega de desentes.</li> <li>Construction per alter ensures is the sega de desentes.</li> <li>Construction per alter ensures is the sega de desentes.</li> <li>Construction per alter ensures is the sega de desentes.</li> <li>Construction per alter ensures is the sega de desentes.</li> <li>Construction per alter ensures is the desentes de desentes.</li> <li>Construction per alter ensures de desentes de lance ensures is the desente de desentes.</li> <li>Construction per alter ensures de desentes de lance ensures.</li> <li>Construction ensures.</li> <li>Construction ensures.</li> <li>Construc</li></ul> | ali agus dheena ka daaraha na anti<br>Inn ada ka 1997 (seudawa) |                                                                                            |
|                                                                                                    |                                                                 |                                                                                            |
|                                                                                                    |                                                                 |                                                                                            |
|                                                                                                    | Au Cambro & Dannels de Ina                                      | ener 18 Gal San Augus Delagandin Anara Mengah.<br>Gal press sama dal Salahan di 19 Jawa 18 |

10. Buscar el documento a cargar.

| Carga de documentos                                                                                                    | Carga de documentos ALEJANDRO LOPEZ DIAZ                                                                                       |
|----------------------------------------------------------------------------------------------------|----------------------------------------------------------------------------------------------------|
|                                                                                                    | DEBCARGAR / ORBATORY<br>Carlo comprovise del subsetiurie major de ester                                                        |
| Boundary part where wereas who reage the decomments     Consider out in data regression or it spaces however, OOP y both do reactivated, at some is estudied y portexits as used, mounteents are real-basis or it represents on it is program.     Consider out in data regression or it spaces however, OOP y both do reactivated, at some is estudied y portexits as used, mounteents are real-basis or it represents on it is program.     Consider out in data regression or its mountees however at find on to paper.     Consider out is the out of the output of the output of the o | alatri agang dihanca, tai dapamete ne seser<br>phini, tork tah NDMPO remulacing                                                |
| SELECCIONE EL DOCUMENTO A CARGAR                                                                                                    |                                                                                                    |
| DENTFICACIÓN + CURP CANTA COMPREMISO-                                                                                                    |                                                                                                    |
| PASAPORTE<br>Nove                                                                                                    |                                                                                                    |
|                                                                                                    |                                                                                                    |
|                                                                                                    |                                                                                                    |
|                                                                                                    |                                                                                                    |
|                                                                                                    |                                                                                                    |
|                                                                                                    | An Danme & Donath in the journer Wilds for Anal Dange in AmeriCanagin.<br>Add 2008 America and America and America and America |

11. Verificar que haya sido cargado.

|                                                                                                    | Carga de documentos ALEJANDRO LOPEZ DIAZ                                                                                                    |
|----------------------------------------------------------------------------------------------------|----------------------------------------------------------------------------------------------------|
|                                                                                                    | [DESCARGAR FORMATC                                                                                                    |
|                                                                                                    | Carta compromisio del padre o tuttor del sustentiante menor de edi<br>Carta resconsisa del padre o tuttor del sustentiante menor de edi                                                                                                    |
| econorduciones para evitar errores en la carga de documentos:                                                                                                    |                                                                                                    |
| cadego for the period of the period of the second country of the second second se | research in finds a manifed holds, includes in one derivation in a second in a cally in two in new where extracts on termination is inter-                                                                                                    |
| <ul> <li>En el caso de las cartes no firmar o rubricar en los costados, hacerlo linicament</li> <li>En el caso de la CURP verificar que los datos principales, títulos y encabecados</li> </ul>                                                                                                    | the act from the is page.                                                                                                    |
| <ul> <li>En el caso de impresiones antiguas de CJRP, es recesario actualizar el formato<br/>i las induses debenis desenante del documento actual actual par las induses</li> </ul>                                                                                                    | del documente en la página de 18008 (https://consultacourp.gol.mc/Curp.P/pinns/roco.jp/ a 1804PO (https://mraps.gol.mc/aut./804PO/consultacourp)                                                                                                    |
| <ul> <li>En las inágenes reduitr al minima la inclinación del texto de los discurrentes</li> </ul>                                                                                                    | a benefite in other consistent on an excention                                                                                                    |
| <ul> <li>La orientación del testa de los documentos debera ser horizontal</li> <li>La calidad minima de los documentos es 72 pop</li> </ul>                                                                                                    |                                                                                                    |
|                                                                                                    |                                                                                                    |
|                                                                                                    |                                                                                                    |
|                                                                                                    | SELECCIONE EL DOCUMENTO A CARGAR                                                                                                    |
|                                                                                                    | SELECCIONE EL DOCUMENTO A CARGAR<br>DENTIFICACIÓN - CURP CAUTA COMPROMEIO- CARTA RESPONSIVA                                                                                                    |
|                                                                                                    | SELECCIONE EL DOCUMENTO A CARGAR<br>DENTIFICACIÓN - CURP CARTA COMPROMEIO- CARTA RESPONSIVA                                                                                                    |
|                                                                                                    | SELECCIONE EL DOCUMENTO A CARGAR<br>DENTIFICACIÓN • CURP. CARTA COMPROMISO- CARTA RESPONIDA.<br>LUSTADO DE DOCUMENTOS CARGADOS                                                                                                    |
|                                                                                                    | SELECCIONE EL DOCUMENTO A CARGAR<br>DENTIFICACIÓN • CURP CARTA COMPROMISO- CARTA RESIPONISMA<br>LUSTADO DE DOCUMENTOS CARGADOS<br>Norder del archivo Tipo de Documento Observaciones Facha de carga                                                                                                    |
|                                                                                                    | SELECCIONE EL DOCUMENTO A CARGAR<br>DENTIFICACIÓN • CUEIR CANTA COMPRISONISO- CANTA RESIRONISMA<br>LUSTADO DE DOCUMENTOS CARGAADOS<br>Nordes del compa<br>FE aM-RISO pag REJER AM-RISO EN PROCESO DE REVISIÓN 12002017 12.4                                                                                                    |
| No. 1<br>2 produ pr                                                                                                    | SELECCIONE EL DOCUMENTO A CARGAR<br>DENTIFICACIÓN - CUBIP CARTA COMPRICIANO CARTA RESINOACIÓN<br>LUSTADO DE DOCUMENTOS CARGALDOS<br>Rendra del archivo Topo de Documento Observaciones Facha de carga<br>Rendra del archivo Algorite Antesiso De NelVOCES O DE RENSION I DEPORTO 12 del<br>mas heranales de transmis jas NEITE RENERISO EN PROCESO DE RENSION I DEPORTO 12 del |
| No. 2<br>2 generative                                                                                                    | SELECCIONE EL DOCUMENTO A CARGAR<br>DENTIFICACIÓN - CURP CAUTA COMPRICIMISO CARTA RESIDENTIANA<br>LUSTADO DE DOCUMENTOS CARGADOS<br>Rembre del activo Topo de Documento Observaciones Facilia de carga<br>PE AMERISO gg REJETE AMERISO EN PROCESO DE REMISIÓN LOSTOCET 12,4                                                                                                    |
| No. 2<br>2 genale pr                                                                                                    | SELECCIONE EL DOCUMENTO A CARGAR<br>DENTIFICACIÓN - CLEP CALTA COMPRICIMENO CARTA RESIDIONISMA<br>LUSTADO DE DOCUMENTOS CARGADOS<br>Kendes del acriño Topo de Documento Otenvesciones Facha de carga<br>PE ANVERSO par REJETE ANVERSO EN PROCESO DE REVISIÓN 13007007172.4                                                                                                    |

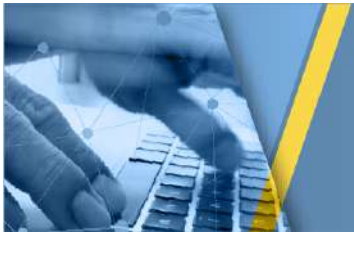

12. El sustentante deberá ingresar nuevamente al sitio señalado en el **Pase de ingreso** para verificar que sus documentos hayan sido admitidos. En caso de que algún documento presente un error, el sustentante contará con **cinco días hábiles** para corregir el(los) documento(s) conforme a los comentarios que aparezcan en la casilla de *Observaciones*, y volver a cargarlo(s) para su revisión.

|                                                                                                    |                                                                                                    |                                                                                                    |                                                                                                    | Carga de documentos                                                                                                    |
|----------------------------------------------------------------------------------------------------|----------------------------------------------------------------------------------------------------|----------------------------------------------------------------------------------------------------|----------------------------------------------------------------------------------------------------|----------------------------------------------------------------------------------------------------|
|                                                                                                    |                                                                                                    |                                                                                                    |                                                                                                    | (DESCHART FORMATOR)                                                                                                    |
|                                                                                                    |                                                                                                    |                                                                                                    |                                                                                                    | Carta compromiso del padre o tutor del sustentante inenor dei edad<br>Carta responsiva del padre o tutor del sustentante menor dei edad                                                                                                    |
| Reconsendactores para estar errores en la cargo de documentos:<br>• Completer para los della instrumentos en el maletro fuentes. CUMP o                                                                                                    | halfs do nativisant) and some is another                                                                                                    |                                                                                                    | terrete per perfectes er et                                                                                                    | moments de la sega, en reas de antés alacte diferencia, los descrimentes en activ                                                                                                    |
| regular                                                                                                    |                                                                                                    |                                                                                                    |                                                                                                    | consistent of a large of the second spectrum of the second second s |
| <ul> <li>En el caso de las cartes nu firmar o númicar en los costados, hace</li> <li>En el caso de la CUNP verificar que los delos principales, tituite y o</li> </ul>                                                                                                    | to orcamente al final de la págna.<br>replatados del documento sean rélidos                                                                                                    |                                                                                                    |                                                                                                    |                                                                                                    |
| · Et al case de impresiones artigues de CURP, es recenarie actualiza                                                                                                    | al formato del documento en la página de                                                                                                    | s SECCE (Hys.//somult                                                                                                    | an europ gole mi /CurySP / gole mi / ir                                                                                                    | iciojeji a RDNPO Inter//mapagel.ms/ads/ads/RDNPO/consubacurgi                                                                                                    |
| <ul> <li>Las indigenes deberán obteriente del documento original, entrer que<br/>En los embrenes entreiro el esteren la estimación del texte de los de</li> </ul>                                                                                                    | an indgenes provengan de copies Empédation                                                                                                    | cas de los documentos                                                                                                    |                                                                                                    |                                                                                                    |
| <ul> <li>La orientación del texto de los documentos deberá ser horizontal</li> </ul>                                                                                                    |                                                                                                    |                                                                                                    |                                                                                                    |                                                                                                    |
| · La calified minute de los decomption en 72 mm                                                                                                    |                                                                                                    |                                                                                                    |                                                                                                    |                                                                                                    |
| a the conception of the second second s |                                                                                                    |                                                                                                    |                                                                                                    |                                                                                                    |
|                                                                                                    | Estimado sustantante, su esped                                                                                                    | iente no està completi                                                                                                    | o, la taltan documentos por                                                                                                    | undar .                                                                                                    |
| - is obtain the state of an analysis of a pay                                                                                                    | Estimado sustantante, su espec                                                                                                    | ente no està completi<br>E EL DOCUMENT                                                                                                    | o, le taltan documentos por                                                                                                    | and and a second second s |
|                                                                                                    | Estimado sustentante, su especi<br>SELEGOION                                                                                                    | ente no està completi<br>E EL DOCUMENT                                                                                                    | o, la faltan documentos por<br>IO-A-OAROAR                                                                                                    |                                                                                                    |
| - is chosen over a second state of a particular                                                                                                    | Estimado sustantante, su especi<br>SELEGORION<br>REINTERCACIÓN - CURP                                                                                                    | E EL DOCUMENT<br>CARTA COMPRON                                                                                                    | e, le faitan documentos por<br>10 A CARIOAR<br>MISO- CARIA RESIPCACI                                                                                                  |                                                                                                    |
|                                                                                                    | Estimado sustantaritar, su espan<br>SELEGORION<br>KOENTERCACIÓN - CURP                                                                                                    | ente no está completi<br>E EL DOCUMENT<br>CARTA COMPRON                                                                                                    | o, le tattan documentos por<br>10 A GARGAR<br>MIC- CARTA RESPONSI                                                                                                    |                                                                                                    |
|                                                                                                    | Extendes sustantiante, su asped<br>SELECCION<br>KENTERCACIÓN - CUER<br>Nombre comple                                                                                              | ente no está completi<br>E EL DOCUMENT<br>CARTA COMPRON<br>to de tutor: <i>CONZALO</i>                                                                                          | n, le Taltan documentas por<br>IO A OANGAR<br>MIDO- CARTA RESIFOACI<br>DOSEZ AERNANDEZ                                                                                |                                                                                                    |
|                                                                                                    | Estimado sustentante, su expedi-<br>SELEGOSICAN<br>ROENTRICACIÓN - CLARI<br>Nombre comple                                                                                         | E EL DOCUMENT<br>CAUTA COMPANY<br>CAUTA COMPANY<br>to de tutor: CONDELOI                                                                                                    | n, in tatan documentos por<br>TO A OANDAR<br>MIDO- CARTA RESIGNO<br>DOREZ HERNARDEZ                                                                                   |                                                                                                    |
|                                                                                                    | Estimado sustentiante, su especi<br>SELECOCIÓN<br>REINTRICACIÓN - CUESO<br>Nombre comple                                                                                          | E EL DOCUMENT<br>CATTA COMPRO<br>to de tutor: <i>CONDELO</i>                                                                                                    | e, le tatan decumentos por<br>TO A OARGAR<br>MICO- CARTA RESPONS<br>SOMEZ HERMANEZ<br>ARGADOS                                                                         |                                                                                                    |
|                                                                                                    | Extended sustantions, to experi<br>SELEGOLOM<br>RONTERCADON - CUSS<br>Nontre congre<br>LISTADO                                                                                    | CARTA COMPACT                                                                                                    | e, la tattan decumentos per<br>10 A. OARTOAR<br>MIDO- CARITA RESPONSE<br>COMEZ-HERNANDEZ<br>ARGADOS<br>Charvastinaes                                                  |                                                                                                    |
|                                                                                                    | Extended sustentiants, to experi<br>SELEGORIAN<br>REINTERCACIÓN - CUER<br>Nombre conspir<br>LUSTADO<br>Nombre dol activo<br>Stando dol activo                                     | CARTA COMPACT<br>CARTA COMPACT<br>CARTA COMPACT<br>CARTA COMPACT<br>CARTA COMPACT<br>CARTA COMPACT<br>COMPACT<br>COMPACT<br>Tipo de Documento<br>Del Documento<br>Del Documento | e, le tattan documentes por<br>CARTARESIONE<br>MDO- CARTARESIONER<br>CONEZ-HERNARDEZ<br>ARGADOS<br>Observaciones<br>EN PROCESSOR                                      | Feche de cauja                                                                                                    |
|                                                                                                    | Estimado sustantiante, su especi<br>SELECONOM<br>INENTIFICACIÓN - CLESP<br>Nombre comple<br>Lis TADO<br>Nombre del archeo<br>FE ANGREO pe                                         | E DOCUMENTO<br>CARTA COMPACT<br>CARTA COMPACT<br>to de tuter: <i>ONIZACO</i><br>DE DOCUMENTOS C<br>Tigo de Documento<br>INUITE ANAÇISO                                          | A la faltan documentas per<br>ID A CARDAR<br>ARION CARDA RESIGNOS<br>DOMEZ HERNANDEZ<br>ARIGADOS<br>Otservaciones<br>EN IPROCESS DE REINSION                          | fecta de cauja<br>L'activativa de la cauja                                                                                                    |
|                                                                                                    | Extended sustentions, su experi<br>SELECOLOM<br>RONTIFICACIÓN - CUSP<br>Nombre comple<br>LUSTADO<br>Stunders del exchico<br>SE ANACRIO poj<br>grade games hemandez de revenso poj | CARTA COMPANY<br>CARTA COMPANY<br>CARTA COMPANY<br>to de tuter: <i>CONDACO</i><br>DE DOCUMENTOS C<br>Tipo de Documento<br>INE/ITE ANVERSO<br>INE/ITE ANVERSO                    | e, la faltan documentas por<br>TO A CANTOAN<br>ANDO CANTO RESIGNAR<br>DOMEZ HEINARDEZ<br>ARGADO S<br>Obervectores<br>EN PROCESO DE REVISIÓN<br>EN PROCESO DE REVISIÓN | Fecha de caega<br>1201/2017 12.45<br>1201/2017 12.45                                                                                                    |

13. Comunicarse al Departamento de la Unidad de Información y Atención al Usuario para cualquier duda que tenga sobre el proceso de solicitud y registro al examen, al teléfono 30 00 87 00, lada sin costo 800 624 25 10 o al correo electrónico: informacion@ceneval.edu.mx

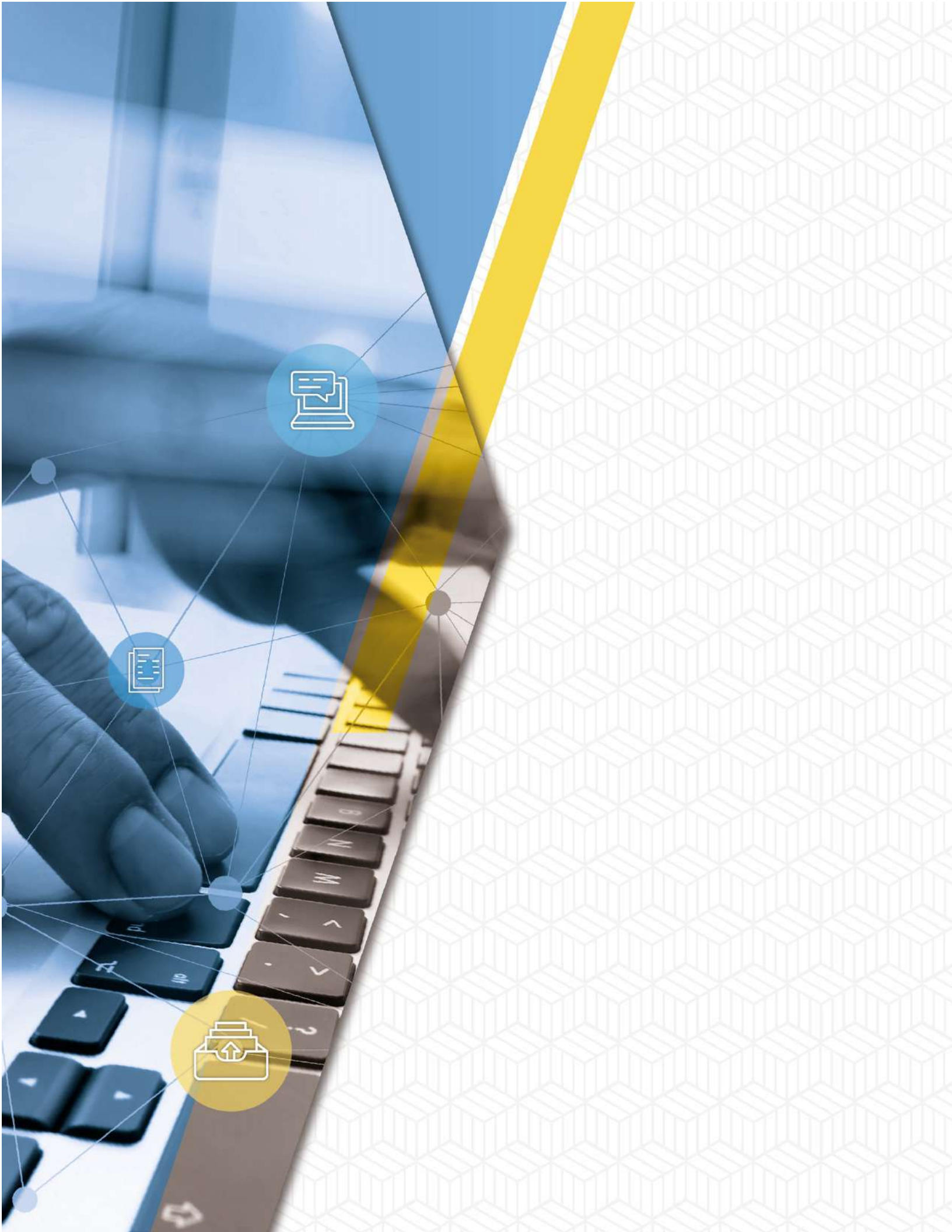